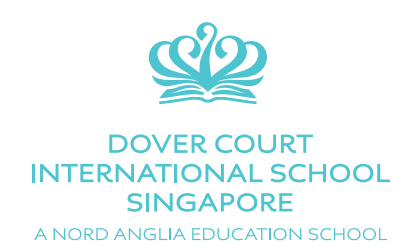

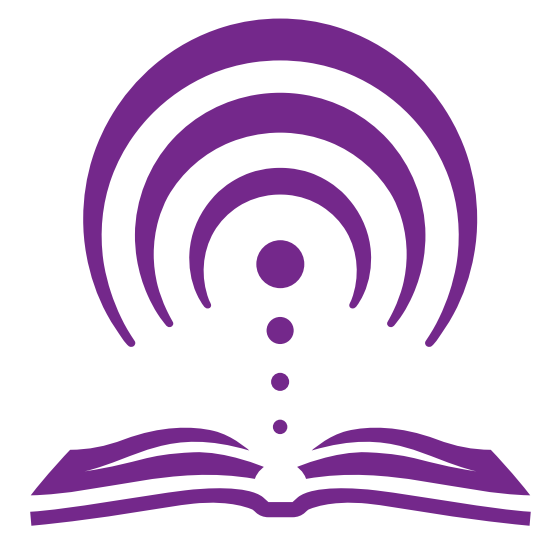

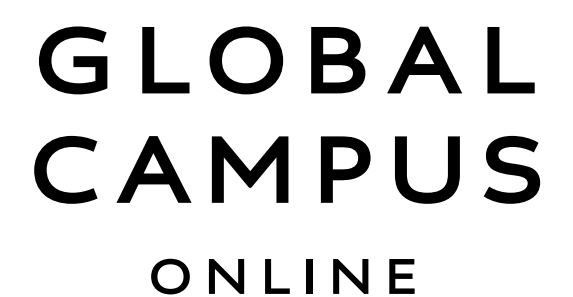

## Quick Start Guide

For Parents, Students and Staff

2016-2017

Dear Parents, Students and Staff,

Welcome to the Quickstart Guide for Nord Anglia Education's Global Campus.

The screenshots used in this guide will provide a visual guide to get you started in entering the incredible world of The Global Campus Online.

- 1. Go to http://singapore.learn.nae.school
- 2. Log in using your ID Username and Password (remember that both of these are case sensitive).

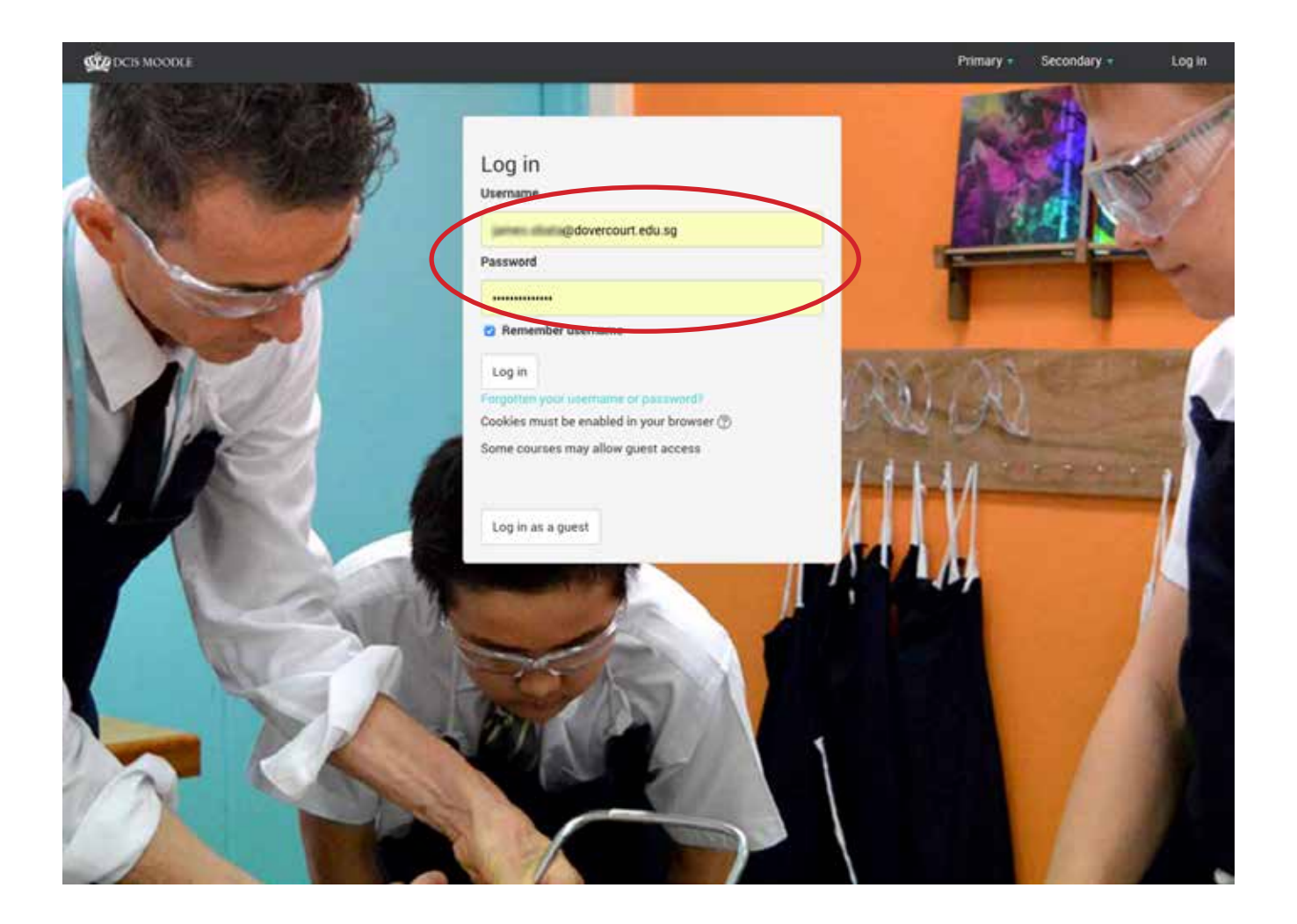

3. Make sure you are at the correct website. You should <u>not</u> try and log in to the main Global Campus screen:

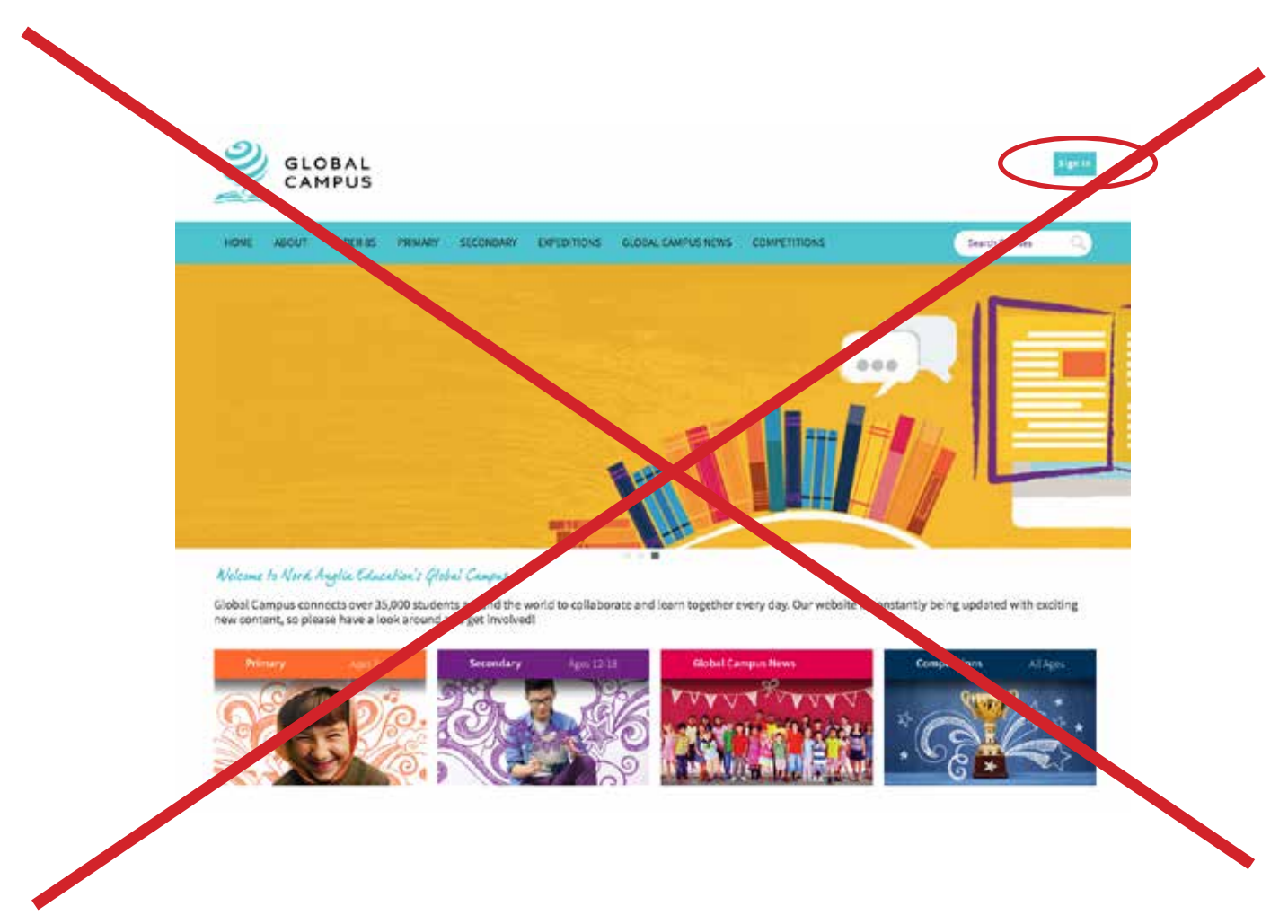

- 4. After logging in, you will see the following screen with you User ID.
- 5. Click on the Global Campus icon.

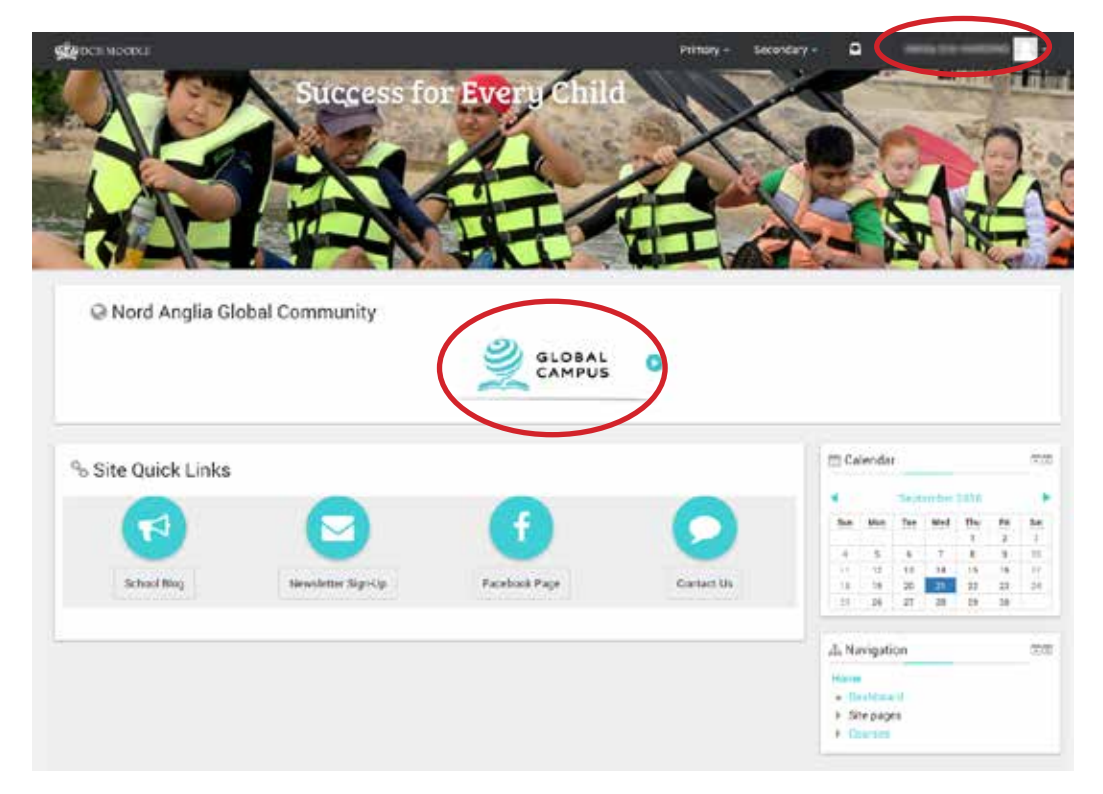

6. You will now see the Global Campus main page, including your User Name at the top right.

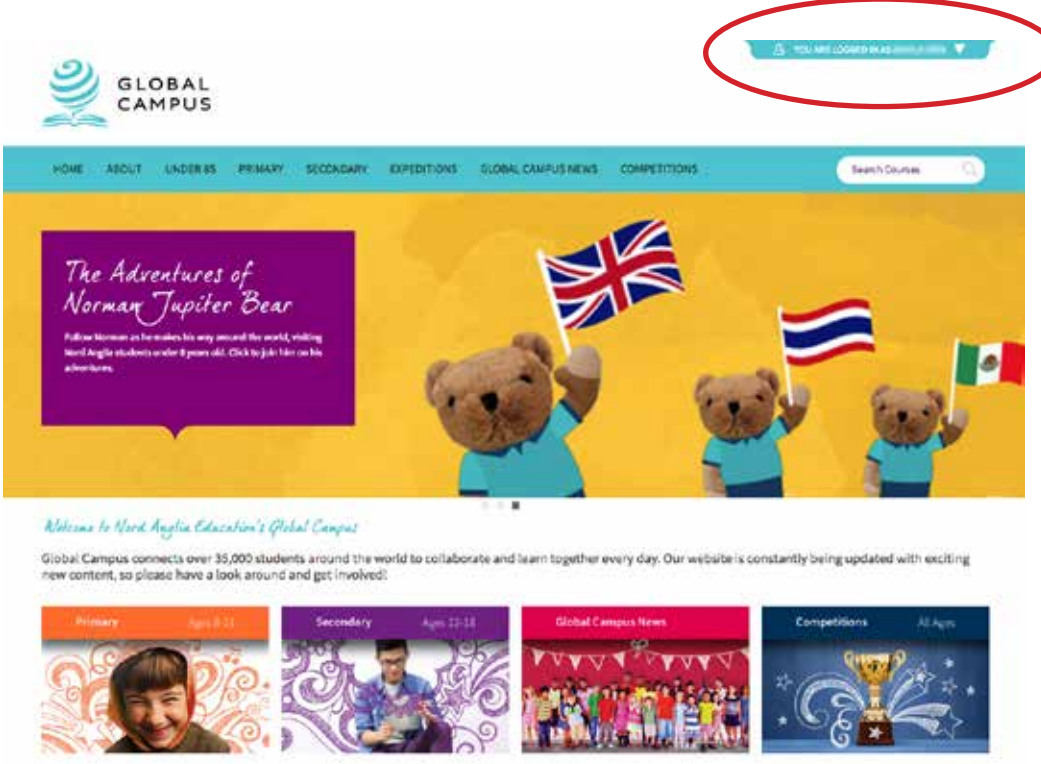

7. You may now navigate the Global Campus Online site. Clicking on any of the main menu items will bring you to that landing page, eg clicking on Primary will bring you to this page:

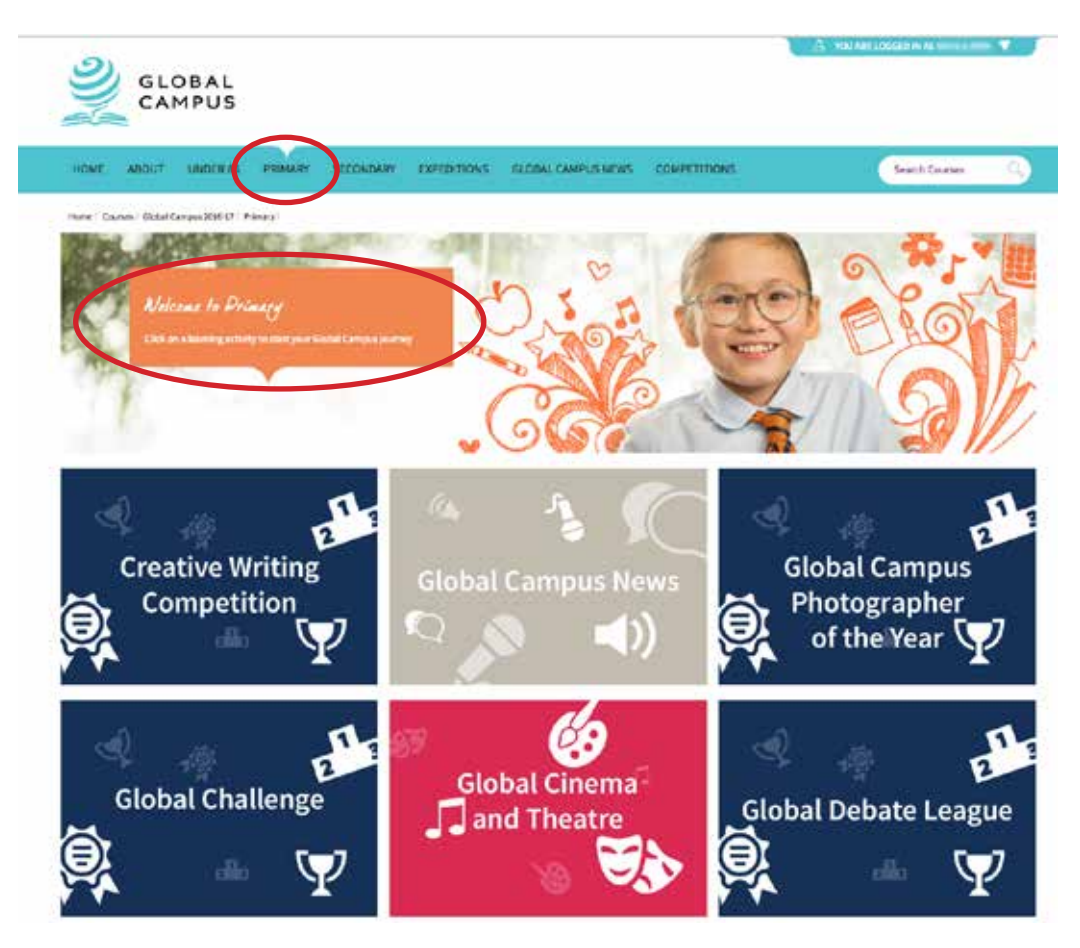

8. Clicking on Secondary will bring you to this landing page:

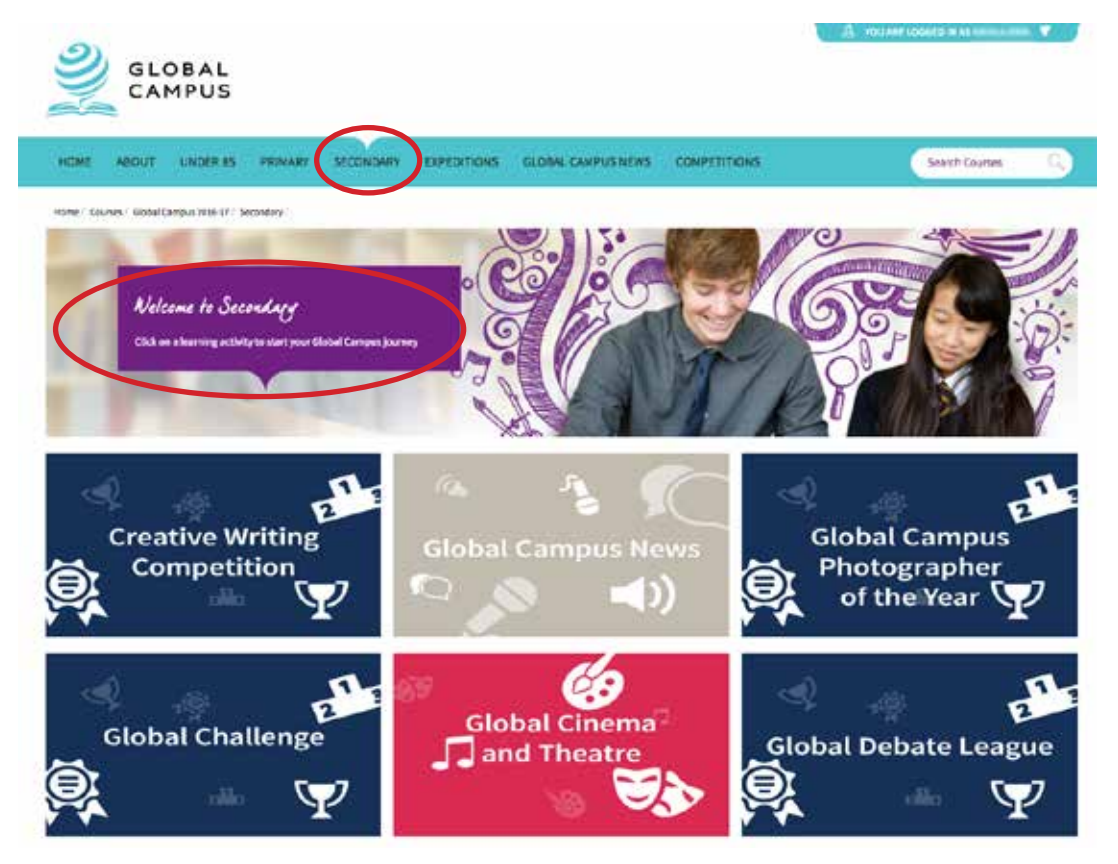

9. And to view all ongoing Global Campus Competitions, you can click on the link to get a quickview of all current competitions:

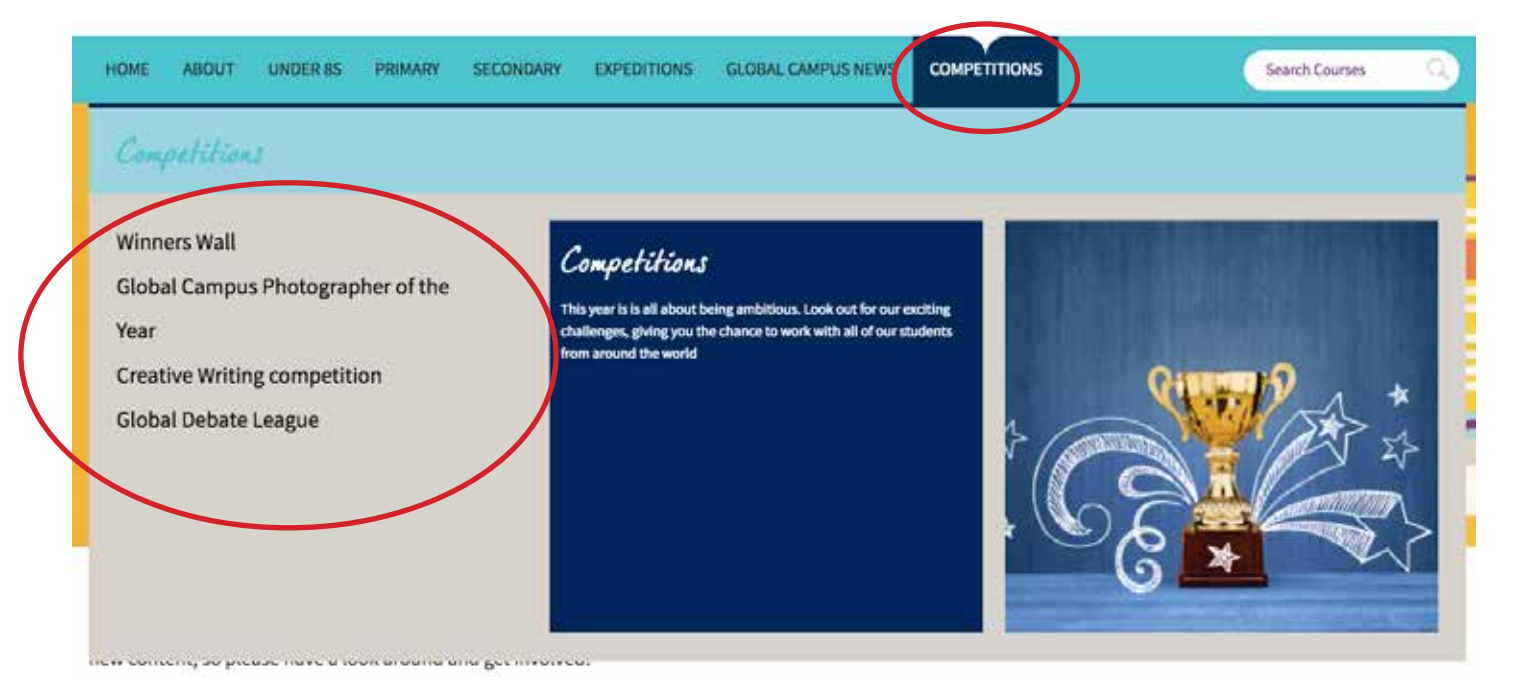

10. When you are done, remember to log out of the Global Campus.

Share what you are doing and see what's going on around our family of schools. You can also find out about the latest online activities, in school competitions and worldwide experiences. And above all, Be Ambitious!